AiM InfoTech

Configurazione con Race Studio3 del sensore di temperatura AiM cinghia di trasmissione a infrarossi

Versione 1.01

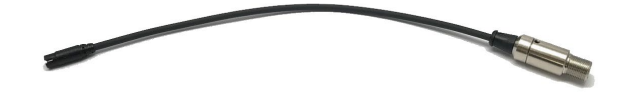

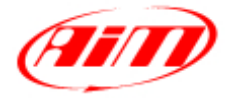

753

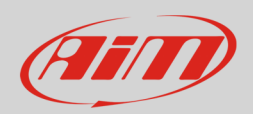

## 1 Introduzione

Quando il sensore a infrarossi è stato fisicamente collegato ad uno dei canali analogici del logger AiM è ncessario caricarlo nella relativa configurazione usando il software AiM Race Studio 3.

## 2 Configurazione con with Race Studio 3

Per configurare il sensore nella configurazione dello strumento, tenendolo collegato al PC e acceso, si lanci il software e si selezioni la configurazione sul quale caricarlo o se ne creiuna nuova. Il software entra nel tab canali. Selezionare il canale sul quale impostare il sensore e configurare il pamnello che appare.

**Nota:** diversi strumenti AiM hanno diverse gestioni dei canali; per questo motivo il pannello di configurazione cambia a seconda dello strumento che si sta configurando.

Gli strumenti AiM che gestiscono i canali solo come analogici sono:

- EVO4S
- EVO5
- MXm
- MXL2/MXG/MXS/MXS Strada

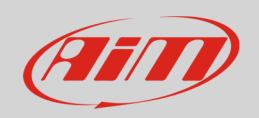

Per configurare il sensore (nell'esempio lo strumento da configurare è un MXm):

- Cliccare il canale sul quale impostare il sensore (Chanel01 nell'esempio)
- Appare il pannello "Channel setting": selezionare la funzione: "Temperature > Belt Temperature".
- Il software imposta il sensore come "CVT Belt Temp -20+250 C (X05ITS01A0) come mostrato sotto
- Premere "Save"

| 🚈 RaceSt   | udio3 (64 bit) 3.71.22 |                  |                      |        |                   |                    |                               |                                |                        |          |                                 |                   |              |                         |              |       |          | -  |          |
|------------|------------------------|------------------|----------------------|--------|-------------------|--------------------|-------------------------------|--------------------------------|------------------------|----------|---------------------------------|-------------------|--------------|-------------------------|--------------|-------|----------|----|----------|
| * 3        | 🔉 🗗 🖓                  | <u>Ն</u> ¶       | ô 🗘                  |        |                   |                    |                               |                                |                        |          |                                 |                   |              |                         |              | Laura | <b>?</b> | ÷  | Æ        |
| All Config | gurations MXm          | 24               |                      |        |                   |                    |                               |                                |                        |          |                                 |                   |              |                         |              |       |          |    |          |
| Save       | Save As                | Close            | Trans                | mit    |                   |                    |                               |                                |                        |          |                                 |                   |              |                         |              |       |          |    |          |
| Channe     | IS ECU Stream          | CAN Expansio     | ns Math Ch           | nannel | s Status Variable | es Parameters      | Shift Lights and Ala          | ms F                           | ower Outputs           | Display  | Smarty                          | Cam Stream        | CAN Outpu    | ıt                      |              |       |          |    |          |
|            | ID Name Function       |                  |                      |        |                   |                    |                               | Sen                            | sor                    | ι        | Jnit                            | Freq              | q Parameters |                         |              |       |          |    |          |
|            | RPM RPM Engin          |                  |                      |        |                   | ie RPM             | RPM Sensor                    |                                | η                      | pm       | 20 Hz max: 16000 ; factor: /1 ; |                   |              |                         |              |       |          |    |          |
|            |                        | Spd1 Speed1 Spee |                      |        |                   | d                  | Speed Sensor                  |                                |                        | mph 0.1  | 20 Hz wheel: 40 ; pulses: 1 ;   |                   |              |                         |              |       |          |    |          |
|            |                        | Spd2 Speed2 Spee |                      |        |                   | d                  | Speed Sensor<br>Generic 0-5 V |                                |                        | mph () 1 | 20 Hz wheel: 40 ; pi            |                   | nulses: 1 ;  | ses: 1 ;                |              |       |          |    |          |
|            | Ch01 Channel01         |                  |                      |        | Voltag            | je                 |                               |                                |                        | mV       | 20 Hz                           |                   |              |                         |              |       |          |    |          |
|            |                        |                  | Ch02                 |        | Channel02         | Voltag             | je                            | Generic 0-5 V<br>Generic 0-5 V |                        | n        | ۳V                              | 20 Hz             |              |                         | $\exists$    |       |          |    |          |
|            |                        |                  | Ch03                 | 님      | Channel03         | Voltag             | je                            |                                |                        | n        | nV                              | 20 Hz             |              |                         | 4            |       |          |    |          |
|            |                        |                  | Ch04                 |        | Channel04         | Voltag             | je                            | Gene                           | eric 0-5 V             | n        | mV                              | 20 Hz             |              |                         | -            |       |          |    |          |
|            | 15 Channel Settings    |                  | Acc1                 | ~      | InlineAcc         |                    | Acceleration                  | Inten                          | Internal Accelerometer |          | 10.01                           | 50 HZ             | Settings     |                         |              |       | - (      | 0  | ×        |
|            |                        |                  |                      |        |                   |                    | cceleration Inte              |                                | Internal Accelerometer |          | 0.01                            |                   | ocungo       |                         |              |       |          | -  | <u> </u> |
|            | Name                   | Channelu         |                      |        |                   |                    |                               |                                |                        |          | jea/s 0.1                       | Name              |              | Channel01               |              |       |          |    |          |
|            | Function               | Voltage          |                      |        |                   | ÷                  | e e                           | Internal Gyro                  |                        | d        | deg/s 0.1                       | - Function        |              | Belt Temperature        |              |       |          |    | \$       |
|            |                        | Percent          |                      |        |                   | ,                  | Position Accuracy GP          |                                | Internal Gyro          |          | deg/s 0.1                       | Sensor            |              |                         |              |       |          |    |          |
|            | Sensor                 | Accelerati       | ion                  |        |                   | ,                  |                               |                                |                        |          | t                               |                   |              | CVT Belt Temp -20+250 C | (X05ITS01A0) |       |          |    | \$       |
|            | Sampling Frequency     | Ang Veloc        | itv                  |        |                   | ,                  | ed                            | GPS                            | GPS GPS                |          | mph 0.1                         | Sampling Fre      | equency      | 20 Hz                   |              |       |          |    | ÷        |
|            | l lait of Manager      | Position         |                      |        |                   | ,                  | ude                           | GPS                            |                        |          | ft 0.01                         | Lipit of Monsura  |              | -                       |              |       |          |    |          |
|            | Unit of measure        | - Pressure       |                      |        |                   | ,                  | er Total O                    |                                | Idometer               |          | mi 0.1                          | - Onit of measure |              | r                       |              |       |          |    | •        |
|            |                        | Tempera          | ature                |        |                   |                    | Water Temperature             |                                | nosity                 | 9        | 6 0.01                          | Display Precision |              | 1 decimal place         |              |       |          | \$ |          |
|            |                        | Voltage          |                      |        |                   | ,                  | Intake Air Temperature        |                                | Jsed                   |          | 0.1                             | -                 |              |                         |              |       |          |    |          |
|            |                        | Fuel Leve        | l<br>of Engine Outpu |        |                   |                    | Exhaust Temperature           |                                | er remperature         |          |                                 |                   |              |                         |              |       |          |    |          |
|            |                        | Gear             | or Engline or apr    |        |                   |                    | Air Temperature               |                                |                        |          |                                 |                   |              |                         |              |       |          |    |          |
|            |                        |                  |                      |        |                   |                    | Oil Temperature               |                                |                        |          |                                 |                   |              |                         |              |       |          |    |          |
|            | Save                   |                  |                      |        | Cancel            | Belt Temperature - |                               |                                |                        |          |                                 |                   |              |                         | Save         |       | Cancel   |    |          |
|            |                        |                  |                      |        |                   | Engine Temperature |                               |                                |                        |          |                                 |                   |              |                         |              |       |          |    |          |
|            |                        |                  |                      |        |                   | Temperature        |                               |                                |                        |          |                                 |                   |              |                         |              |       |          |    |          |
|            |                        |                  |                      |        |                   |                    |                               |                                |                        |          |                                 |                   |              |                         |              |       |          |    |          |
|            |                        |                  |                      |        |                   |                    |                               |                                |                        |          |                                 |                   |              |                         |              |       |          |    |          |
|            |                        |                  |                      |        |                   |                    |                               |                                |                        |          |                                 |                   |              |                         |              |       |          |    |          |
|            |                        |                  |                      |        |                   |                    |                               |                                |                        |          |                                 |                   |              |                         |              |       |          |    |          |
|            |                        |                  |                      |        |                   |                    |                               |                                |                        |          |                                 |                   |              |                         |              |       |          |    |          |

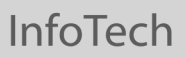

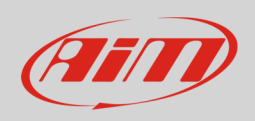

Gli strumenti AiM che gestiscono i canali sia come analogici che come digitali sono:

- MXS1.2/MXP/MXG1.2
- MXS1.3/MXP1.3/MXG1.3
- MXS1.2 Strada/MXP Strada/MXG1.2 Strada
- MXS1.3 Strada/MXP1.3 Strada/MXG1.3 Strada
- MXsl
- PDM08/PDM32

Per configurare il sensore (nell'esempio lo strumento da configurare è un MXS):

- Cliccare il canale sul quale impostare il sensore
- Appare il pannello "Channel setting": selezionare la gestione "Analog"
- Selezionare la funzione "Temperature > Belt Temperature "
- il software imposta il sensore come "CVT Belt Temp -20+250 C (X05ITS01A0)"
- Premere "Save"

| 🚈 RaceStudio3 (64 bit) 3.71.22 — 🗆 🗸 |         |              |             |                                                              |                         |              |             |            |         |                    |                       |                     |        | • ×     |                                     |                                   |                         |                  |        |           |             |         |         |   |   |
|--------------------------------------|---------|--------------|-------------|--------------------------------------------------------------|-------------------------|--------------|-------------|------------|---------|--------------------|-----------------------|---------------------|--------|---------|-------------------------------------|-----------------------------------|-------------------------|------------------|--------|-----------|-------------|---------|---------|---|---|
| * 🐲                                  | V2      | / <b>3</b> ( | 3 L ኛ       | ) 🖨                                                          |                         |              |             |            |         |                    |                       |                     |        |         |                                     |                                   |                         |                  |        |           |             | Laura   | <b></b> | ~ | Æ |
| All Configura                        | ations  | MXS 1.       | x 🕺         |                                                              |                         |              |             |            |         |                    |                       |                     |        |         |                                     |                                   |                         |                  |        |           |             |         |         |   |   |
| Save Save As Close Transmit          |         |              |             |                                                              |                         |              |             |            |         |                    |                       |                     |        |         |                                     |                                   |                         |                  |        |           |             |         |         |   |   |
| Channels                             |         | Stream       | CAN2 Stream | N2 Stream CAN Expansions Math Channels Status Variables Par. |                         |              |             |            |         |                    | eters                 | Shift Lights and    | Alarms | Comman  | de la                               | cons Manager                      | Display                 | SmartyCam        | tream  | CANO      | utout       |         |         |   |   |
|                                      | 1 200 0 | oricam       |             |                                                              | Name                    | anneis       | Function    |            |         | Server             |                       |                     | Comman | lloit   | Econo Manager                       | Display onartycam oream over outp |                         | uiput            |        |           |             |         |         |   |   |
|                                      |         |              |             | DDM                                                          |                         | name         |             | Engine RPM |         |                    | BBM Sancar            |                     |        |         | onn                                 | Pieq                              | men 46000 / forter /4 / |                  |        |           |             |         |         |   |   |
|                                      |         |              |             | Spd1 Speed1                                                  |                         |              |             | Speed      |         |                    | Sneed Sensor          |                     |        | mob 0 : |                                     | 20 HZ                             | wheel: 40 : pulses: 1 : |                  |        |           |             |         |         |   |   |
|                                      |         |              |             | Spd2                                                         | Snd2 Sneed2             |              |             |            | Speed   |                    |                       | Sneed Sensor        |        |         | mph 0.1 20 Hz                       |                                   | wheel: 40; pulses: 1;   |                  |        |           |             |         |         |   |   |
|                                      |         |              |             | Spd2                                                         | H                       | Speed3 Speed |             |            |         | Speed Sensor       |                       |                     |        | mph 0.1 | 1 20 Hz                             | wheel: 40 : pulses: 1 :           |                         |                  |        |           |             |         |         |   |   |
|                                      | r       |              |             | Spd4                                                         | H                       | Speed4       | peed4 Speed |            |         |                    | Speed Sensor          |                     |        |         | mph 0.1 20                          |                                   | wheel: 40 ; pulses: 1 ; |                  |        | n n       |             |         |         |   |   |
|                                      |         |              |             | Ch01 Channel01 Voltr                                         |                         |              | Voltage     | ltage Gr   |         |                    | ric 0-5 V             |                     | mV     | 20 Hz   | 20 Hz                               |                                   |                         |                  |        |           |             |         |         |   |   |
|                                      | L       |              |             | Ch02                                                         |                         | Channel0     | 2           | 1          | Voltage |                    |                       | Generic 0-5         | v      |         | mv                                  | 20 Hz                             |                         |                  |        |           | J           |         |         |   |   |
|                                      |         |              |             |                                                              | Ch03 Channel03          |              |             | Voltage    |         |                    | Generic 0-5 V         |                     |        | mV      | V 20 Hz                             |                                   |                         |                  |        |           |             |         |         |   |   |
|                                      | Ch0     |              |             |                                                              | •                       | Channel0     | 4           | ١          | Voltage |                    |                       | Generic 0-5         | V      |         | mV                                  | 20 Hz                             |                         |                  |        |           |             |         |         |   |   |
|                                      | 1       | 🤷 Channe     | el Settings |                                                              |                         |              | - 0         |            |         | ×                  | Generic 0-5 V         |                     | V      |         | mV                                  | 🚈 Channel Settings                |                         |                  |        | 1         |             |         |         | × |   |
|                                      | Name    |              |             | Channel01                                                    |                         |              |             |            |         | -                  | Generic 0-5           | V                   |        | mV      | Nama                                | -                                 | Channel01               |                  |        |           |             |         |         |   |   |
|                                      |         | Function     |             |                                                              |                         |              |             | Digital    |         |                    | Generic 0-5 V         |                     | 1      | mV      | - Name                              |                                   |                         |                  |        |           | 0           | Digital |         |   |   |
|                                      |         |              |             |                                                              |                         |              |             |            |         |                    |                       | Generic 0-5         | V      |         | mV                                  |                                   | ſ                       | Analog           |        |           |             |         |         | ή |   |
|                                      | F       |              |             | Voltage                                                      |                         |              | ÷           |            |         | \$                 | Internal Accelerom    |                     |        | er      | g 0.01                              | Function                          |                         | Belt Temperature |        |           |             |         |         | ¢ |   |
|                                      |         |              |             | Percent                                                      |                         |              |             |            |         | •                  | Internal Acceleron    |                     |        | er      | g 0.01                              | -                                 |                         |                  |        |           |             |         |         |   |   |
|                                      | s       | Sensor       |             | Ande                                                         |                         |              |             |            |         |                    | Internal Acceleromete |                     |        | er      | g 0.01                              | Sensor                            |                         | CVT Belt Temp -  | 20+250 | C (X05ITS | 'S01A0)     |         |         | ¢ |   |
|                                      | 5       | Sampling F   | requency    | Ang Velocity                                                 |                         |              |             |            |         | ,                  | Internal Gyro         |                     |        |         | degis 0.<br>degis 0. Sampling Frequ |                                   | ency 20 Hz              |                  |        |           |             |         | -       | J |   |
|                                      |         |              |             | Position                                                     |                         |              |             |            |         | •                  |                       | Internal Cyr        | 0      |         | degis 0                             |                                   |                         | -                |        |           |             |         |         | • |   |
|                                      |         | Unit of Mea  | sure .      | - Pressure                                                   |                         |              |             |            |         | •                  | Curacy GPS            |                     |        |         | n degis e                           | 1 Unit of Measure                 |                         | F                |        |           |             |         | Ŧ       |   |   |
|                                      |         |              |             | Temperature                                                  |                         |              |             |            |         |                    | Water T               | emperature          | ature  |         | <br>mph 0.1                         | Display Precision                 |                         | 1 decimal place  |        |           | \$          |         |         |   |   |
|                                      | Voltage |              |             |                                                              |                         |              |             |            | •       | Intake A           | r Temperature         |                     |        | n 0.01  | 1                                   |                                   |                         |                  |        |           |             |         |         |   |   |
|                                      |         |              |             | Fuel Level                                                   | 31 Level                |              |             |            |         |                    | Exhaust Temperature   |                     |        |         | mi C.1                              | 1                                 |                         |                  |        |           |             |         |         |   |   |
|                                      | Lar     |              |             |                                                              | Lambda of Engine Output |              |             |            |         |                    | Air Temperature       |                     |        |         | % 0 01                              |                                   |                         |                  |        |           |             |         |         |   |   |
|                                      |         |              | Gear        |                                                              |                         |              |             |            |         | Oil Temperature    |                       |                     | 1      | 10.1    |                                     |                                   |                         |                  |        |           |             |         |         |   |   |
|                                      |         |              |             |                                                              | Save                    |              |             |            | Can     | cel                | Belt Te               | Belt Temperatureure |        |         | F                                   |                                   |                         |                  |        |           | Save Cancel |         |         |   |   |
|                                      |         |              |             |                                                              |                         |              |             |            |         | Engine Temperature |                       |                     |        |         |                                     |                                   |                         |                  |        |           |             |         |         |   |   |
|                                      |         |              |             |                                                              |                         |              | Temperature |            |         |                    |                       |                     |        |         |                                     |                                   |                         |                  |        |           |             |         |         |   |   |
|                                      |         |              |             |                                                              |                         |              |             |            |         |                    |                       |                     |        |         |                                     |                                   |                         |                  |        |           |             |         |         |   |   |
|                                      |         |              |             |                                                              |                         |              |             |            |         |                    |                       |                     |        |         |                                     |                                   |                         |                  |        |           |             |         |         |   |   |
|                                      |         |              |             |                                                              |                         |              |             |            |         |                    |                       |                     |        |         |                                     |                                   |                         |                  |        |           |             |         |         |   |   |